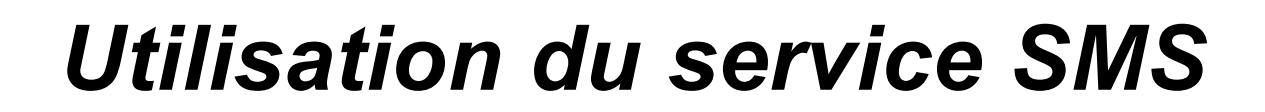

.

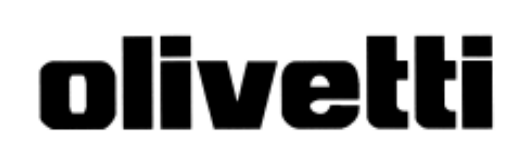

--

۲

2

-

### **PUBLICATION EMISE PAR :**

Olivetti I- Jet S.p.A. Località Le Vieux 11020 ARNAD (Italie)

Copyright © 2004, Olivetti Tous droits réservés

### Réalisation de l'édition :

Olivetti Tecnost, S.p.A. Direzione @ Home/Office Via Jervis, 77 - 10015 IVREA ITALIE

### Fabricant :

Olivetti Tecnost, S.p.A. con unico azionista Gruppo Telecom Italia Direzione e coordinamento di Telecom Italia S. p. A. Via Jervis, 77 - 10015 IVREA (TO) ITALIE Le télécopieur vous permet d'envoyer et de recevoir des messages (SMS), même en cas de connexion à un central, et vous permet également de mémoriser jusqu'à 40 messages. Ces 40 messages sont organisés de la façon suivante : 5 messages écrits et envoyés, 5 messages écrits et non encore envoyés et 30 messages reçus.

Vous pouvez également envoyer des messages en format télécopie ("FAX") et par courrier électronique ("E-MAIL").

## REMARQUE

Pour obtenir des informations détaillées sur le service SMS, nous vous conseillons de contacter l'opérateur du réseau téléphonique auquel vous êtes abonné.

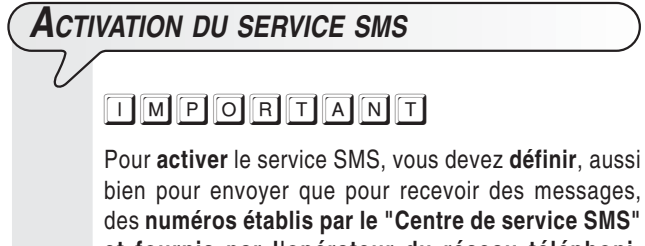

bien pour envoyer que pour recevoir des messages, des numéros établis par le "Centre de service SMS" et fournis par l'opérateur du réseau téléphonique. Après avoir activé le service, vous pouvez envoyer et recevoir des messages (SMS) chaque fois que vous le désirez :

# REMARQUE

Pour activer une fonction quelconque du service SMS, aucun original ne doit être inséré dans le dispositif d'introduction automatique (ADF), ou dans le dispositif d'introduction manuelle.

- 1. Appuyez sur la touche :
- (S) L'afficheur visualise :

ENVOYER SAS

- **2.** Appuyez sur les touches :
- () jusqu'à ce que l'afficheur visualise :

#### CONFIGURATION

- **3.** Appuyez sur la touche :

#### NUM.CENTRE SERV.

- 4. Appuyez sur la touche :
- $\bigcirc$   $\square$  L'afficheur visualise :

#### SERV.CENTRE EMI.

#### ХХХХ

Si le numéro visualisé sur la ligne inférieure de l'afficheur correspond au numéro fourni par l'opérateur téléphonique, passez directement au point 6. Dans le cas contraire, passez au point suivant.

5. Frappez le numéro fourni par l'opérateur téléphonique. Pour cela, appuyez sur les touches : 6. Pour confirmer le numéro, appuyez sur la touche :

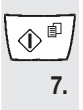

٩

Appuyez sur la touche :

L'afficheur visualise :

#### SERV.CENTRE REC.

#### ХХХХ

Si le numéro visualisé sur la ligne inférieure de l'afficheur correspond au numéro fourni par l'opérateur téléphonique, passez directement au point 9. Dans le cas contraire, passez au point suivant.

8. Frappez le numéro fourni par l'opérateur téléphonique. Pour cela, appuyez sur les touches :

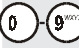

### 9. Pour confirmer le numéro, appuyez sur la touche :

- **()**<sup>∎</sup>
  - **10.** Pour replacer le télécopieur dans l'état d'attente initial, appuyez sur la touche :

# 

Envoi de messages (sms)

En plus d'envoyer des messages (SMS) de 160 caractères chacun au maximum, le télécopieur vous permet également d'effectuer les opérations suivantes :

- Requérir l'accusé de réception du message.
- Garantir le fonctionnement correct du service SMS, si les destinataires possèdent plusieurs appareils raccordés à une même ligne téléphonique.
- Prédisposer un délai durant lequel le Centre de service conserve les messages (SMS) qu'il n'est pas parvenu à envoyer (63 semaines au maximum).

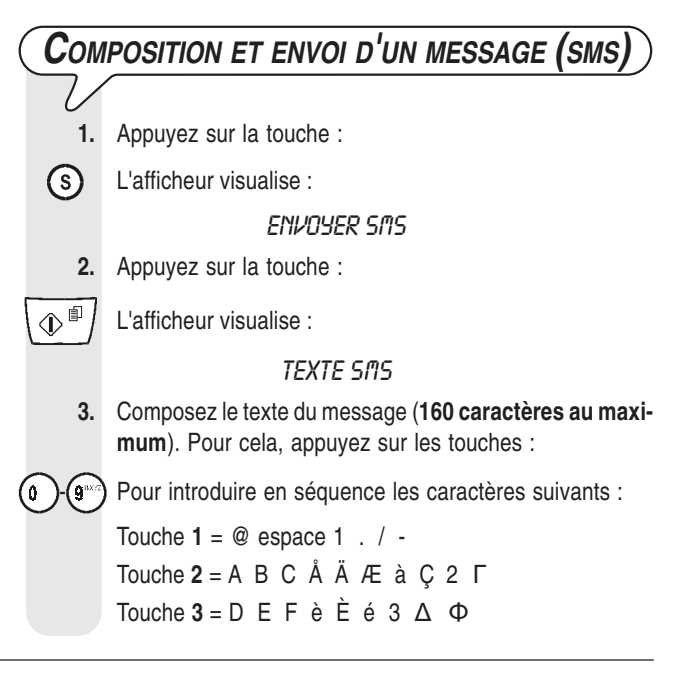

|              | Touche $4 = \mathbf{G} + \mathbf{I} + \mathbf{A}$<br>Touche $5 = \mathbf{J} + \mathbf{K} + 5 + \mathbf{A}$<br>Touche $6 = \mathbf{M} + \mathbf{N} + \mathbf{O} + \mathbf{N} + \mathbf{O} + \mathbf{O} + $ |
|--------------|----------------------------------------------------------------------------------------------------|
|              | Touche $7 = \mathbf{P} \mathbf{Q} \mathbf{R} \mathbf{S} \mathbf{\beta} 7 \mathbf{\Pi} \boldsymbol{\Sigma}$                                                                                                    |
|              | Touche $8 = \mathbf{T} \cup \mathbf{V} \cup \mathbf{u}$ 8                                                                                                    |
|              | Touche $0 = \operatorname{espace} + \& / \% \ 0 \in \pounds \notin $ ; $\emptyset \in \Psi \ \Omega$                                                                                                    |
| (*)-(#)      | Pour introduire en séquence les caractères suivants :                                                                                                    |
|              | Touche * = * espace ~ . / \ , ; _ : ' " ? !<br>Touche # = # & % + \$ < = > @ ( ) ^   [ ] { }                                                                                                    |
| F            | Pour passer des lettres majuscules aux lettres minuscules, et vice versa.                                                                                                    |
| ()∕€         | Pour déplacer le curseur sur les caractères alphanuméri-<br>ques déjà introduits, ou insérer un espace.                                                                                                    |
|              | Pour effacer le caractère à gauche du curseur. Si vous                                                                                                    |
| *            | maintenez cette touche enfoncée, vous effacez tout le texte du message.                                                                                                    |
|              | Durant l'insertion du texte, dans la partie supérieure<br>droite de l'afficheur, le télécopieur visualise le nombre<br>maximal de caractères que vous pouvez frapper (160).<br>Ce nombre diminue à chaque entrée d'un caractère :<br>ainsi, vous pouvez savoir combien de caractères vous<br>avez déjà insérés, et combien de caractères vous pou-<br>vez encore introduire.                                                                                                    |
| 4.           | Pour confirmer la programmation, appuyez sur la touche :                                                                                                    |
|              | L'afficheur visualise :                                                                                                    |
|              | TYPE ENVOI:SIIS                                                                                                    |
| 5.           | Appuyez sur la touche :                                                                                                    |
|              | L'afficheur visualise :                                                                                                    |
|              | COMPOSER NUMERO                                                                                                    |
|              | NUM/RRPIDE/RBREG                                                                                                    |
| 6.           | Composez le numéro du destinataire dans l'un des modes<br>prévus : directement sur le pavé numérique du fax, ou à<br>l'aide des touches de numérotation rapide ou des codes<br>de numérotation abrégée (consultez le paragraphe " <b>Pro-</b><br><b>grammation des numérotations rapide et abrégée</b> ",<br>du chapitre " <b>Opérations pour l'émission et la récep-</b><br><b>tion</b> " du manuel d'utilisation du télécopieur). Pour cela,<br>appuyez sur les touches :                                                                                                    |
| 0 - (9 ****) |                                                                                                    |
| 7.           | Pour confirmer la programmation, appuyez sur la touche :                                                                                                    |
|              | L'afficheur visualise :                                                                                                    |
|              | NOTIFICATION:OUI                                                                                                    |
|              | Vous pouvez choisir l'une des options suivantes :<br>NOTIFICATION:OUI : pour recevoir, chaque fois que vous<br>envoyez un message, un accusé de réception.<br>NOTIFICATION:NON : pour ne pas recevoir l'accusé de<br>réception.                                                                                                    |
| 8.           | Pour visualiser l'autre option disponible, "NOTIFICATION:<br>NON", appuyez sur les touches :                                                                                                    |
|              |                                                                                                    |

| 2 | Pour confirmer la | programmation  | appuvez sur la touche :    |  |
|---|-------------------|----------------|----------------------------|--|
|   |                   | programmatori, | , appayor our la touorio . |  |

L'afficheur visualise :

#### NUM.TERMINAL:OUI

Vous pouvez choisir l'une des options suivantes :

NUM.TERMINAL:OUI : si le destinataire possède plusieurs appareils raccordés à la même ligne téléphonique.

NUM.TERMINAL:NON : si le destinataire ne possède qu'un seul appareil raccordé à la ligne téléphonique.

**10.** Pour visualiser l'autre option disponible, "NUM. TERMI-NAL: NON", appuyez sur les touches :

### $\mathbf{O}\mathbf{D}$

ੰ∿

11. Pour confirmer la programmation, appuyez sur la touche :

() () ()

Si vous avez choisi l'option "NUM.TERMINAL:NON", pas-

sez directement au point 14. Dans le cas contraire, poursuivez la procédure.

Si vous avez choisi l'option "NUM.TERMINAL:OUI", l'afficheur visualise :

#### TERMINAL DEST.

#### (0-9) 0

**12.** Frappez le numéro du terminal sur lequel le destinataire désire recevoir votre message. Pour cela, appuyez sur les touches :

# )-@

€

۵.

 $\bigcirc$ 

13. Appuyez sur la touche :

↓ L'afficheur visualise :

### ENVOI: OUI

- 14. Pour confirmer votre choix, appuyez sur la touche :
  - Le télécopieur lance l'émission, et l'afficheur visualise le message "EMISSION".

Au terme de l'émission, si celle-ci s'est bien déroulée, l'afficheur visualise pendant quelques secondes le message "EMISSION ACHEVEE".

En revanche, si l'émission a échoué, au terme de celle-ci, l'afficheur visualise pendant quelques secondes le message "ERREUR EMI.", un signal sonore est émis, et le témoin lumineux d'erreur " A " s'allume.

Dans les deux cas, au terme de l'émission, l'afficheur visualise le message suivant :

#### ENREG. SAS: NON

- **15.** Pour visualiser l'autre option disponible, appuyez sur les touches :
- () L'afficheur visualise :

ENREG. SMS: OUI

16. Pour confirmer votre choix, appuyez sur la touche :

17. Pour effacer le message de l'afficheur et éteindre le témoin lumineux d'erreur " ▲ ", appuyez sur la touche :

# REMARQUE

Si vous avez choisi l'option "ENREG. SMS: OUI", l'afficheur visualise pendant quelques secondes le message "ENREGISTRE", et votre message est mémorisé dans la liste des messages envoyés "SMS ENVOYES" : ainsi, vous pourrez toujours renvoyer ou modifier ce message.

## REMARQUE

Après la composition d'un message, si vous appuyez sur la touche

😡 🛛 ou si vous laissez le télécopieur inactif pendant plus de deux

minutes, le texte du message est mémorisé dans la liste des messages écrits "SMS ECRITS".

# REMARQUE

Si l'afficheur visualise "MEMOIRE PLEINE", "EFF. SMS ENVOYES", et si le télécopieur vous empêche de composer le texte du message, cela signifie que la mémoire des messages envoyés est pleine. A ce niveau, effacez au moins un des messages de cette mémoire : consultez le paragraphe "Effacement/modification/renvoi d'un message (SMS)".

# REMARQUE

En cas de coupure de courant, et si cette dernière dure plus d'une heure, le télécopieur efface tous les messages. Pour obtenir des informations sur les messages reçus, consultez le rapport de coupure de secteur imprimé automatiquement par le télécopieur, ou lancez l'impression du journal d'activités (consultez le manuel d'utilisation du télécopieur).

| Men  | IORISATION D'UN MESSAGE (SMS) SANS                                                                                                    |
|------|----------------------------------------------------------------------------------------------------|
| ENVO | N                                                                                                    |
|      | Appuyez sur la touche :                                                                                                    |
| S    | L'afficheur visualise :                                                                                                    |
|      | ENVOYER SIIS                                                                                                    |
| 2.   | Appuyez sur les touches :                                                                                                    |
|      | jusqu'à ce que l'afficheur visualise :                                                                                                    |
|      | ECRIRE SAS                                                                                                    |
| 3.   | Appuyez sur la touche :                                                                                                    |
|      | L'afficheur visualise :                                                                                                    |
|      | TEXTE SINS                                                                                                    |
| 4.   | Composez le texte du message (160 caractères au maxi-<br>mum), comme décrit dans le paragraphe "Composition<br>et envoi d'un message (SMS)".                                                                                                    |
| 5.   | Pour confirmer la programmation, appuyez sur la touche :                                                                                                    |
|      | L'afficheur visualise pendant quelques secondes le mes-<br>sage "ENREGISTRE". Le message est ainsi mémorisé<br>dans la liste des messages écrits "SMS ECRITS". Ensuite,<br>le télécopieur retourne automatiquement à l'état d'attente<br>initial. |
|      |                                                                                                    |

# REMARQUE

Si l'afficheur visualise "MEMOIRE PLEINE", "EFF. SMS ECRITS", et si le télécopieur vous empêche de composer le texte du message, cela signifie que la mémoire des messages écrits et mémorisés est pleine. A ce niveau, effacez au moins un des messages de cette mémoire : consultez le paragraphe "Effacement/modification/renvoi d'un message (SMS)".

| PREDISPOSITION DU DELAI DE CONSERVATION |                                                                                                    |  |
|-----------------------------------------|----------------------------------------------------------------------------------------------------|--|
| DE LA PART DU CENTRE DE SERVICE D'UN    |                                                                                                    |  |
| MESS                                    | SAGE SMS NON ENVOYE                                                                                                    |  |
|                                         |                                                                                                    |  |
| <b>1</b> .                              | Appuyez sur la touche :                                                                                                    |  |
| S                                       | L'afficheur visualise :                                                                                                    |  |
|                                         | ENVOYER SMS                                                                                                    |  |
| 2.                                      | Appuyez sur les touches :                                                                                                    |  |
| $\mathbf{O}$                            | jusqu'à ce que l'afficheur visualise :                                                                                                    |  |
|                                         | CONFIGURATION                                                                                                    |  |
| 3.                                      | Appuyez sur la touche :                                                                                                    |  |
|                                         | L'afficheur visualise :                                                                                                    |  |
|                                         | NUM.CENTRE SERV.                                                                                                    |  |
| 4.                                      | Appuyez sur les touches :                                                                                                    |  |
| $\mathbf{V}$                            | jusqu'à ce que l'afficheur visualise :                                                                                                    |  |
|                                         | VRLIDITE                                                                                                    |  |
| 5.                                      | Appuyez sur la touche :                                                                                                    |  |
|                                         | L'afficheur visualise :                                                                                                    |  |
|                                         | MRX. (63 SEM.)                                                                                                    |  |
| 6.                                      | Pour visualiser les autres options disponibles, "6 HEU-<br>RES", "12 HEURES", "24 HEURES", "48 HEURES" ou<br>"1 SEMAINE", appuyez sur les touches : |  |
| <ul><li><b>⊘</b></li><li>7.</li></ul>   | Pour confirmer la programmation, appuyez sur la touche :                                                                                            |  |
| (⊕ <sup>■</sup> ) 8.                    | Pour replacer le télécopieur dans l'état d'attente initial, ap-<br>puyez sur la touche :                                                            |  |
|                                         |                                                                                                    |  |

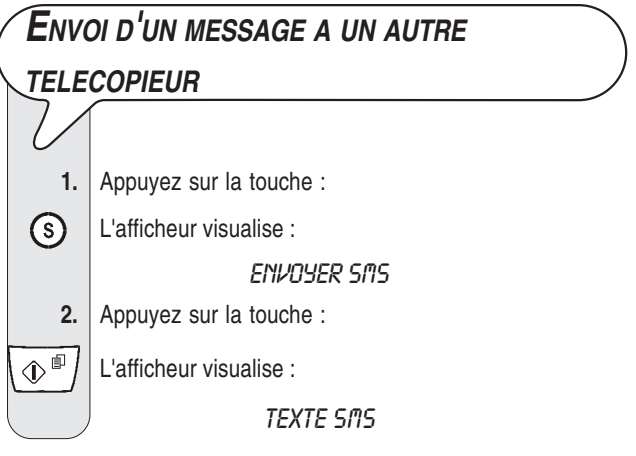

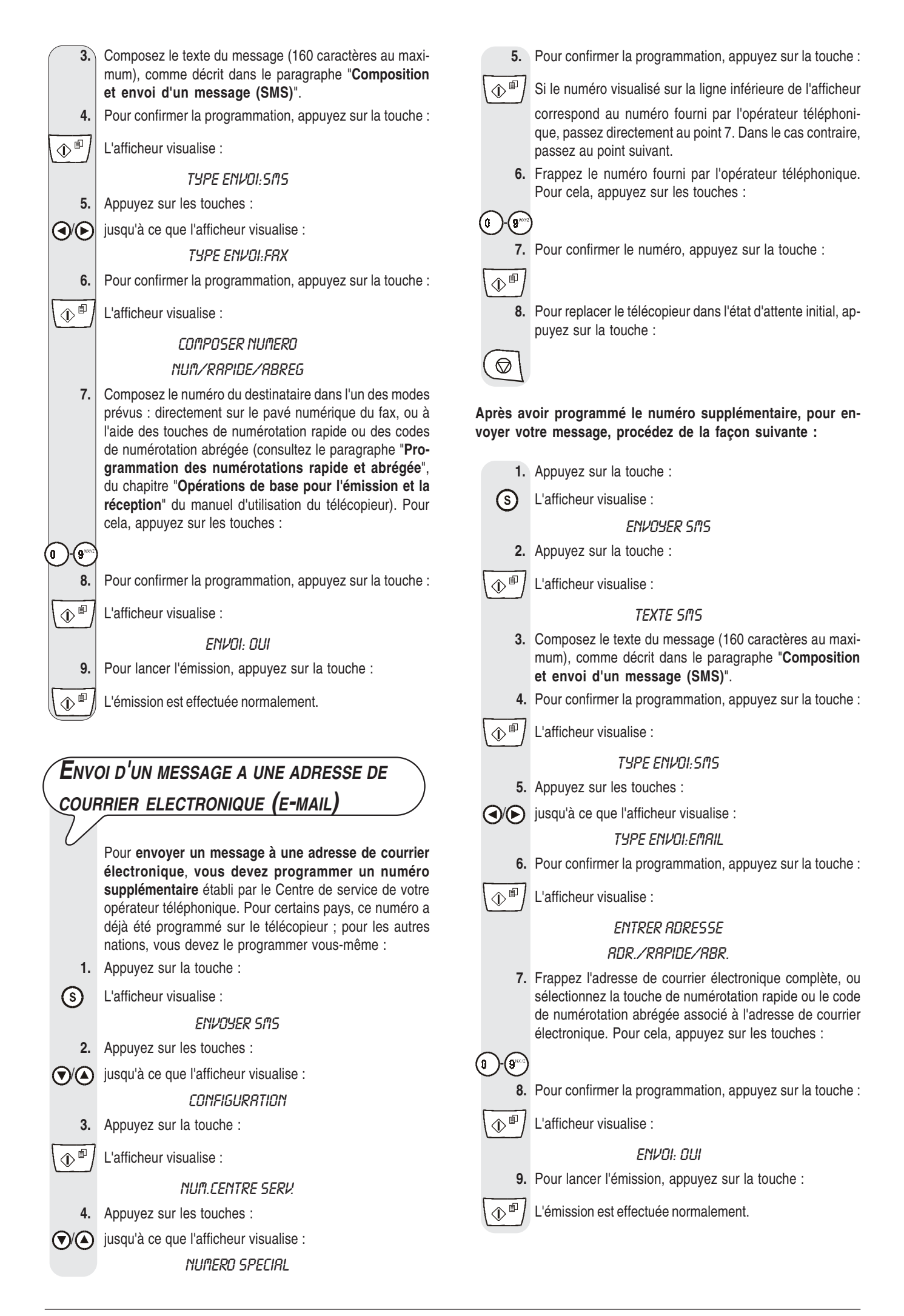

### Reception de messages (sms)

Le télécopieur peut recevoir jusqu'à un maximum de 30 messages (SMS). A l'arrivée d'un message (SMS), le témoin lumineux "⊠" clignote, le télécopieur, s'il a été programmé de façon adéquate, émet un signal sonore, et l'afficheur visualise le message "RECEPTION SMS", et ensuite l'icône ∑∑.

Comme pour l'émission, vous pouvez programmer des paramètres pour les opérations suivantes :

- Garantir le fonctionnement correct du service SMS, si vous possédez plusieurs appareils raccordés à une même ligne téléphonique (consultez le paragraphe "Réception correcte des messages (SMS) si plusieurs appareils téléphoniques sont connectés à une même ligne").
- Prédisposer le télécopieur, de façon à ce qu'il vous avertisse, grâce à un signal sonore, de l'arrivée d'un message (consultez le paragraphe "Prédisposition du télécopieur pour avertir, par signal sonore, de l'arrivée d'un message (SMS)").

### IMPORTANT

Pour garantir la réception des messages (SMS), assurez-vous que le nombre de sonneries après lequel le télécopieur se connecte à la ligne téléphonique est supérieur ou égal à 2. Consultez le paragraphe "Modification du nombre de sonneries", du chapitre "Opérations plus sophistiquées" du manuel d'utilisation du télécopieur.

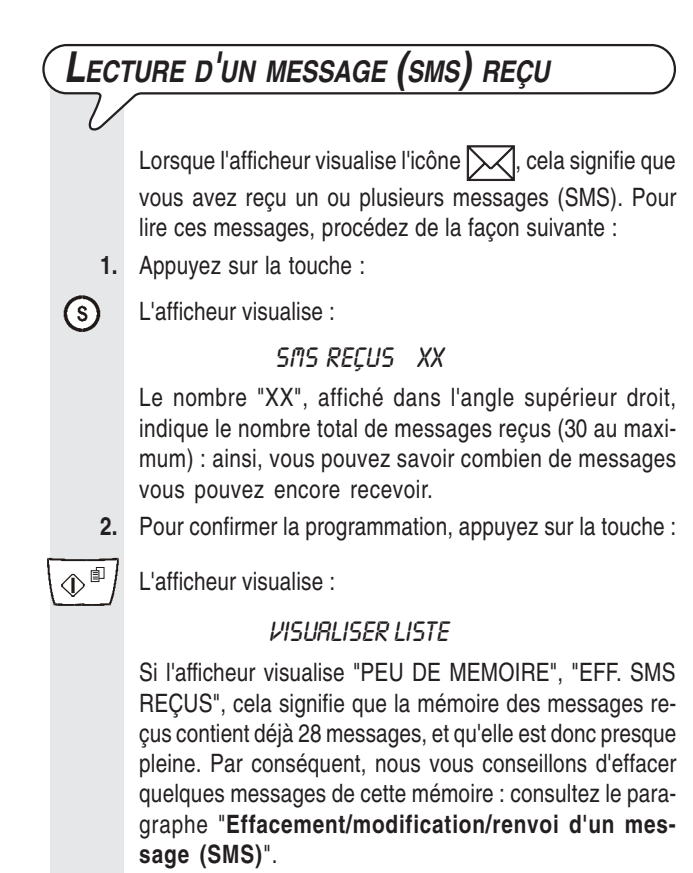

En revanche, si l'afficheur visualise "MEMOIRE PLEINE", "EFF. SMS REÇUS", cela signifie que la mémoire des messages reçus est pleine. Dans ce cas, vous devez effacer au moins un des messages de la mémoire susmentionnée : consultez le paragraphe "Effacement/modification/renvoi d'un message (SMS)". 3. Pour confirmer la programmation, appuyez sur la touche :

L'afficheur visualise les informations suivantes, depuis la

gauche vers la droite : le numéro de référence identifiant les messages présents dans liste des messages reçus (du plus récent au plus ancien), l'icône pour les messages non encore lus, le numéro de téléphone du correspondant, la date et l'heure, et le texte du message (ou une partie de celui-ci).

Pour faire automatiquement défiler sur l'afficheur toutes les données associées au message, ainsi que le texte du message, appuyez une seule fois sur les touches :

¢

Pour interrompre le défilement du texte sur l'afficheur, appuyez de nouveau sur les touches :

Si vous souhaitez sélectionner le message visualisé, passez directement au point 5. Dans le cas contraire, passez au point suivant.

4. Pour rechercher dans la liste susmentionnée le message que vous souhaitez sélectionner, appuyez sur les touches :

♥∕▲ 5.

 $(\mathbf{r})$ 

Pour sélectionner le message, appuyez sur la touche :

L'afficheur visualise :

#### EFFRCER

Si vous souhaitez interrompre la procédure, passez directement au point 8. Dans le cas contraire, poursuivez la procédure.

Vous pouvez également choisir l'une des options suivantes : "REPONDRE", "APPEL TEL.", "ENVOYER", "MODIFIER" ou "IMPRIMER".

REPONDRE : pour répondre à un message reçu (consultez la procédure suivante).

APPEL TEL. : pour téléphoner directement à l'expéditeur.

MODIFIER et ENVOYER : pour modifier et renvoyer un message (consultez le paragraphe "Effacement/modification/renvoi d'un message (SMS)").

IMPRIMER : pour imprimer les données relatives au message sélectionné, ainsi que le texte du message (consultez le paragraphe "**Impression d'un seul message au sein d'une liste**", de la section "**Les listes**").

6. Pour visualiser les autres options disponibles, appuyez sur les touches :

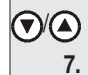

 $\hat{\mathbb{T}}$ 

 $\bigcirc$ 

8.

Pour confirmer votre choix, appuyez sur la touche :

Pour replacer le télécopieur dans l'état d'attente initial, appuyez sur la touche :

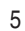

| RED               | ONSE A UN MESSAGE (SMS) DECU                                  | 7.                        | Appuyez sur les touches :                                                                                         |
|-------------------|---------------------------------------------------------------|---------------------------|----------------------------------------------------------------------------------------------------|
|                   |                                                               | $\mathbf{A}$              | jusqu'à ce que l'afficheur visualise :                                                                            |
|                   | Appuvez sur la touche ·                                       |                           | REPONDRE                                                                                                    |
| 0                 | l'afficheur visualise :                                       | 8.                        | Pour confirmer la programmation, appuyez sur la touche :                                                          |
|                   | ENVIYER SINS                                                  |                           | L'afficheur visualise le message suivant sur la ligne supé-                                                       |
| 2.                | Appuvez sur les touches :                                     |                           | rieure :                                                                                                    |
|                   | iusqu'à ce que l'afficheur visualise :                        |                           | TEXTE SMS                                                                                                    |
|                   | SMS RECUS XX                                                  |                           | A ce niveau, suivez la procédure décrite dans le paragra-                                                         |
|                   | Le nombre "XX", affiché dans l'angle supérieur droit,         |                           | phe "Composition et envoi d'un message (SMS)", à partir de l'affichage du message "TEXTE SMS"                     |
|                   | indique le nombre total de messages reçus (30 au maxi-        |                           |                                                                                                    |
|                   | mum) : ainsi, vous pouvez savoir combien de messages          |                           | REMARQUE                                                                                                    |
| 3.                | Pour confirmer la programmation, appuvez sur la touche :      | Si l'affiche              | eur visualise "MEMOIRE PLEINE", "EFFACER SMS", et si                                                              |
|                   |                                                               | le télécop<br>signifie qu | vieur vous empêche de composer le texte du message, cela                                                          |
|                   | L'afficheur visualise :                                       | - La m                    | émoire des messages envoyés est pleine.                                                                           |
|                   | VISURLISER LISTE                                              | ou bi                     | en                                                                                                    |
|                   | Si l'afficheur visualise "PEU DE MEMOIRE", "EFF. SMS          | - La me                   | émoire des messages écrits et mémorisés est pleine.                                                               |
|                   | REÇUS", cela signifie que la memoire des messages re-         | - Ces d                   | deux mémoires sont pleines.                                                                                       |
|                   | pleine. Par conséquent, nous vous conseillons d'effacer       | A ce nive                 | au, effacez au moins un des messages de l'une des deux                                                            |
|                   | quelques messages de cette mémoire : consultez le para-       | graphe "I                 | s ou des deux memoires (seion le cas) : consultez le para-<br>Effacement/modification/renvoi d'un message (SMS)". |
|                   | sage (SMS)".                                                  | 9.401.0                   |                                                                                                    |
|                   | En revanche, si l'afficheur visualise "MEMOIRE PLEINE",       |                           |                                                                                                    |
|                   | "EFF. SMS REÇUS", cela signifie que la mémoire des            |                           | EPTION CORRECTE DES MESSAGES (SMS)                                                                                |
|                   | messages reçus est pleine. Dans ce cas, vous devez effa-      | SI PL                     | USIEURS APPAREILS TELEPHONIQUES                                                                                   |
|                   | née : consultez le paragraphe "Effacement/modifica-           | SONT                      | CONNECTES A UNE MEME LIGNE                                                                                        |
|                   | tion/renvoi d'un message (SMS)".                              | $\overline{\mathbf{A}}$   |                                                                                                    |
| 4.                | Pour confirmer la programmation, appuyez sur la touche :      | $\mathcal{O}$             | Si vous devez raccorder d'autres appareils pouvant rece-                                                          |
| () <sup>(1)</sup> | L'afficheur visualise les informations suivantes, depuis la   |                           | voir des messages (SMS) à la même ligne téléphonique (9                                                           |
|                   | gauche vers la droite : le numéro de référence identifiant    |                           | au maximum), vous devez attribuer à chacun de ces appa-                                                           |
|                   | les messages présents dans liste des messages reçus (du       |                           | sorte que les messages arrivent sur l'appareil désiré. Pour                                                       |
|                   | plus récent au plus ancien), l'icône                          |                           | attribuer au télécopieur un numéro de terminal spécifique,                                                        |
|                   | pondant. le texte du message (ou une partie de celui-ci).     |                           | autres appareils téléphoniques, suivez les instructions four-                                                     |
|                   | et la date et l'heure.                                        |                           | nies par leur fabricant pour obtenir le même résultat.                                                            |
|                   | Pour faire automatiquement défiler sur l'afficheur toutes les | 1.                        | Appuyez sur la touche :                                                                                           |
|                   | message, appuyez une seule fois sur les touches :             | S                         | L'afficheur visualise :                                                                                           |
|                   |                                                               |                           | ENVOYER SMS                                                                                                    |
| 00                | Pour interrompre le défilement du texte sur l'afficheur, ap-  | 2.                        | Appuyez sur les touches :                                                                                         |
|                   | puyez de nouveau sur les touches :                            | $\mathbf{V}$              | jusqu'à ce que l'afficheur visualise :                                                                            |
|                   |                                                               |                           | CONFIGURATION                                                                                                    |
|                   | Si vous souhaitez sélectionner le message visualisé, pas-     | 3.                        | Appuyez sur la touche :                                                                                           |
|                   | au point suivant.                                             | $\boxed{\textcircled{P}}$ | L'afficheur visualise :                                                                                           |
| 5.                | Pour rechercher dans la liste susmentionnée le message        |                           | NUM.CENTRE SERV.                                                                                                  |
|                   | que vous souhaitez sélectionner, appuyez sur les touches :    | 4.                        | Appuyez sur les touches :                                                                                         |
| $\mathbf{V}$      |                                                               |                           | jusqu'à ce que l'afficheur visualise :                                                                            |
| 6.                | Pour sélectionner le message, appuyez sur la touche :         |                           | nun, terminal                                                                                                    |
|                   | L'afficheur visualise :                                       | 5.                        | Pour confirmer la programmation, appuyez sur la touche :                                                          |
|                   | EFRICER                                                       |                           |                                                                                                    |
|                   |                                                               |                           |                                                                                                    |
|                   |                                                               |                           |                                                                                                    |
|                   |                                                               |                           | / <b>[U-Y] O</b>                                                                                                  |

6. Frappez un chiffre de 1 à 9 pour identifier un terminal **E**FFACEMENT/MODIFICATION/RENVOL D'UN différent de "0", de façon à ce qu'il puisse recevoir les messages qui lui sont adressés. Pour cela, appuyez sur MESSAGE (SMS) les touches : 1)-(9\*\*\* Pour retrouver un message que vous souhaitez effacer, modifier et/ou renvoyer, vous pouvez consulter la liste des 7. Pour confirmer la programmation, appuyez sur la touche : messages envoyés, la liste des messages écrits et non \$<sup>1</sup> encore envoyés ou la liste des messages reçus. 8. Pour replacer le télécopieur dans l'état d'attente initial, ap-Depuis la liste des messages envoyes puyez sur la touche : **1.** Appuyez sur la touche :  $\bigcirc$ L'afficheur visualise : (s) ENVOYER SAS 2. Appuyez sur les touches : **P**REDISPOSITION DU TELECOPIEUR POUR ()/() jusqu'à ce que l'afficheur visualise : AVERTIR, PAR SIGNAL SONORE, DE L'ARRIVEE SAS ENVOYES XX D'UN MESSAGE (SMS) Le nombre "XX", affiché dans l'angle supérieur droit, indique le nombre total de messages envoyés (5 au maxi-Le télécopieur est déjà prédisposé pour avertir, par signal mum) : ainsi, vous pouvez savoir combien de messages sonore, de l'arrivée d'un message (SMS) ; si tel n'est pas vous pouvez encore envoyer. le cas, procédez de la façon suivante : 3. Pour confirmer la programmation, appuyez sur la touche : 1. Appuyez sur la touche :  $^{\text{I}}$ L'afficheur visualise : L'afficheur visualise : (s) **VISURLISER LISTE** ENVOYER SAS Pour confirmer la programmation, appuyez sur la touche : 4. 2. Appuyez sur les touches :  $^{\texttt{I}}$ L'afficheur visualise les informations suivantes, depuis la () jusqu'à ce que l'afficheur visualise : gauche vers la droite : le numéro de référence identifiant CONFIGURATION les messages présents dans liste des messages envoyés 3. Appuyez sur la touche : (du plus récent au plus ancien), le numéro de téléphone du correspondant, le texte du message (ou une partie de  $\square$  L'afficheur visualise : celui-ci), et la date et l'heure. NUM.CENTRE SERV. Pour faire automatiquement défiler sur l'afficheur toutes les données associées au message, ainsi que le texte du 4. Appuyez sur les touches : message, appuyez une seule fois sur les touches : () jusqu'à ce que l'afficheur visualise : AVIS REC. SMS Pour interrompre le défilement du texte sur l'afficheur, ap-5. Appuyez sur la touche : puyez de nouveau sur les touches : \$ª7 L'afficheur visualise : Si vous souhaitez effacer, modifier et/ou renvoyer le mes-**RVIS REC.SMS:NON** sage visualisé, passez directement au point 6. Dans le cas 6. Pour visualiser l'autre option disponible, appuyez sur les contraire, passez au point suivant. touches : 5. Pour rechercher dans la liste susmentionnée le message () L'afficheur visualise : que vous souhaitez effacer, modifier et/ou renvoyer, appuyez sur les touches : AVIS REC.SMS:DUI 7. Pour confirmer la programmation, appuyez sur la touche : 6. Pour sélectionner le message, appuyez sur la touche :  $(\mathbb{P}^{\mathbb{P}})$  $^{\text{I}}$ L'afficheur visualise : 8. Pour replacer le télécopieur dans l'état d'attente initial, appuyez sur la touche : EFFACER Vous pouvez également choisir l'une des options sui- $\bigcirc$ vantes : "ENVOYER", "MODIFIER" ou "IMPRIMER". EFFACER : pour effacer le message sélectionné. ENVOYER : pour envoyer le même message à un autre destinataire ou au même destinataire. MODIFIER : pour modifier le contenu du message et le renvoyer à un autre destinataire ou au même destinataire.

|          | IMPRIMER : pour imprimer les données relatives au mes-<br>sage sélectionné, ainsi que le texte du message.                                                                                              | LES                             | LISTES                                                                                                    |
|----------|----------------------------------------------------------------------------------------------------|---------------------------------|----------------------------------------------------------------------------------------------------|
|          | Pour modifier et/ou renvoyer un message, consultez le paragraphe " <b>Composition et envoi d'un message</b> (SMS)", à partir de l'affichage du message "TEXTE SMS".                                     | Les listes<br>les mess          | s contenant les messages reçus, les messages envoyés et<br>ages écrits et non encore envoyés peuvent être visuali-                                                               |
|          | Pour imprimer les données relatives au message sé-<br>lectionné, consultez le paragraphe "Impression d'un<br>seul message au sein d'une liste", de la section<br>"Les listes".                          | tion/ren<br>imprimée<br>Lorsque | voi d'un message (SMS)", et peuvent également être<br>es à tout moment.<br>vous lancez l'impression des listes, outre la possibilité de                                          |
| 7.       | Pour visualiser les autres options disponibles, appuyez sur les touches :                                                                                                    | toutes le<br>date et l'l        | s données associées à ce dernier : ces données sont la<br>neure de l'envoi ou de la réception, le numéro composé, le                                                             |
| 8.       | Pour confirmer votre choix, appuyez sur la touche :                                                                                                    | Outre l'ir<br>au sein c         | npression des listes complètes, vous pouvez également, etc.<br>l'une liste, ne lancer l'impression que d'un seul message.                                                        |
| 9.       | Pour replacer le télécopieur dans l'état d'attente initial, ap-<br>puyez sur la touche :                                                                                                    |                                 | ESSION D'UN SEUL MESSAGE AU SEIN                                                                                                    |
|          |                                                                                                    | אט'ם                            | E LISTE                                                                                                    |
|          |                                                                                                    | 1.                              | Appuyez sur la touche :                                                                                                    |
| 1        | Annuvez sur la touche :                                                                                                    | S                               | L'afficheur visualise :                                                                                                    |
| ()<br>() |                                                                                                    | Ŭ                               | ENVOYER SMS                                                                                                    |
| U        |                                                                                                    | 2.                              | Appuyez sur les touches :                                                                                                    |
| 2        | Annuvez sur les touches :                                                                                                    | $\mathbf{V}$                    | jusqu'à ce que l'afficheur visualise :                                                                                                    |
|          | iusqu'à ce que l'afficheur visualise :                                                                                                    |                                 | SINS ENVOYES XX                                                                                                    |
|          |                                                                                                    |                                 | ou bien :                                                                                                    |
|          | Le nombre "XX", affiché dans l'angle supérieur droit, indi-<br>que le nombre total de messages écrits et mémorisés (5 au                                                                                |                                 | SIIS REÇUS XX<br>ou bien :                                                                                                    |
|          | maximum) : ainsi, vous pouvez savoir combien de messa-<br>ges vous pouvez encore mémoriser.                                                                                                    | 3.                              | SI'IS ELRIIS XX<br>Pour confirmer la programmation, appuyez sur la touche :                                                                                                    |
| 3.       | Pour confirmer la programmation, appuyez sur la touche :                                                                                                    |                                 | L'afficheur visualise :                                                                                                    |
|          | L'afficheur visualise :                                                                                                    |                                 | VISURLISER LISTE                                                                                                    |
| <u> </u> | VISUBLISER LISTE                                                                                                    | 4.                              | Pour confirmer la programmation, appuyez sur la touche :                                                                                                    |
| 4.       | Ensuite, répétez la procédure à partir de l'affichage du message "VISUALISER LISTE".                                                                                                    |                                 | L'afficheur visualise les informations suivantes, depuis la                                                                                                    |
|          | Depuis la liste des messages reçus                                                                                                    |                                 | gauche vers la droite : le numero de reference identifiant<br>les messages présents dans liste sélectionnée, le numéro<br>de téléphone du correspondant, le texte du message (ou |
| 1.       | Appuyez sur la touche :                                                                                                    |                                 | une partie de celui-ci), et la date et l'heure.                                                                                                    |
| (\$      | L'afficheur visualise :                                                                                                    |                                 | Pour faire automatiquement défiler sur l'afficheur toutes les                                                                                                    |
| •        | ENVOYER SAS                                                                                                    |                                 | message, appuyez une seule fois sur les touches :                                                                                                    |
| 2.       | Appuyez sur les touches :                                                                                                    |                                 |                                                                                                    |
|          | jusqu'à ce que l'afficheur visualise :                                                                                                    | 00                              | Pour interrompre le défilement du texte sur l'afficheur, ap-                                                                                                    |
|          | SMS REÇUS XX                                                                                                    |                                 | puyez de nouveau sur les touches :                                                                                                    |
|          | Le nombre "XX", affiché dans l'angle supérieur droit,<br>indique le nombre total de messages reçus (30 au maxi-<br>mum) : ainsi, vous pouvez savoir combien de messages<br>vous pouvez encore recevoir. | <b>(</b> )                      | Si vous souhaitez sélectionner le message visualisé, pas-<br>sez directement au point 6. Dans le cas contraire, passez<br>au point suivant.                                      |
| 3.       | Pour confirmer la programmation, appuyez sur la touche :                                                                                                    | 5.                              | Pour rechercher dans la liste susmentionnée le message                                                                                                    |
|          | L'afficheur visualise :                                                                                                    |                                 | que vous souhaitez sélectionner, appuyez sur les touches :                                                                                                    |
|          | VISURLISER LISTE                                                                                                    |                                 | Pour sélectionner le message, appuvez sur la touche                                                                                                    |
| 4.       | Ensuite, répétez la procédure à partir de l'affichage du message "VISUALISER LISTE".                                                                                                    |                                 | L'afficheur visualise :                                                                                                    |

effacer

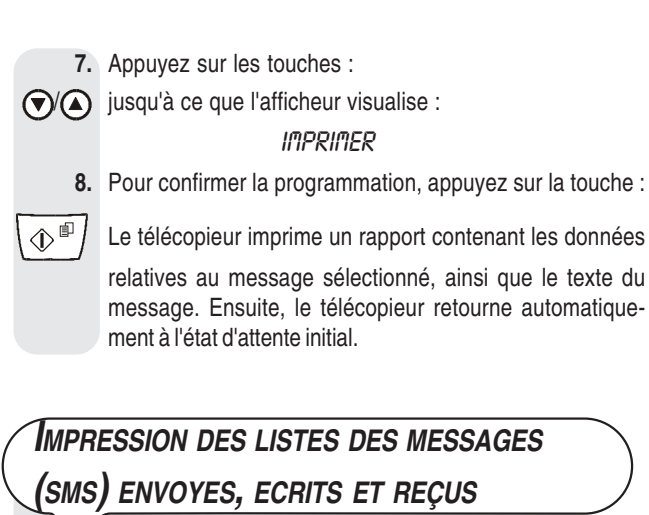

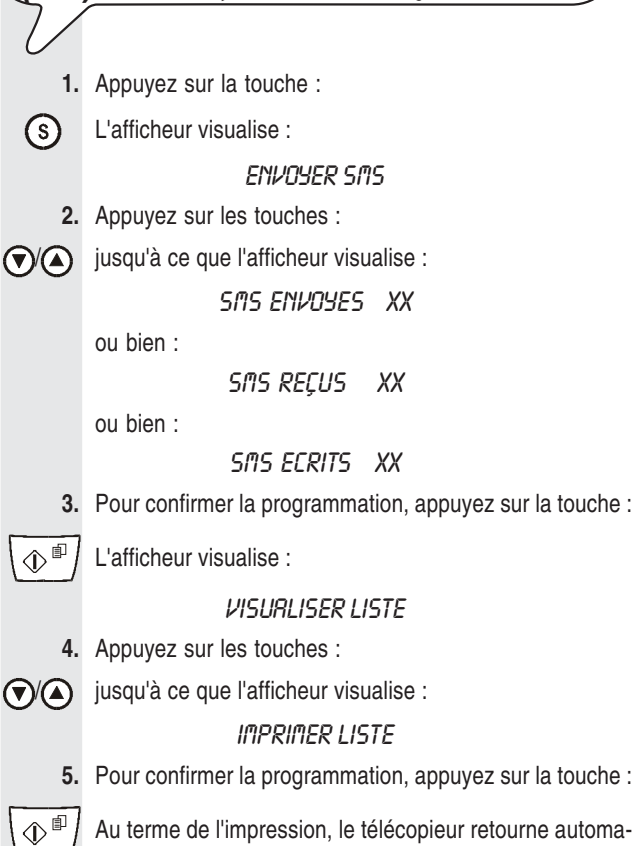

tiquement à l'état d'attente initial.

# REMARQUE

Si la liste sélectionnée ne contient aucun message, l'afficheur visualise "MEMOIRE VIDE", et le télécopieur retourne automatiquement à l'état d'attente initial.

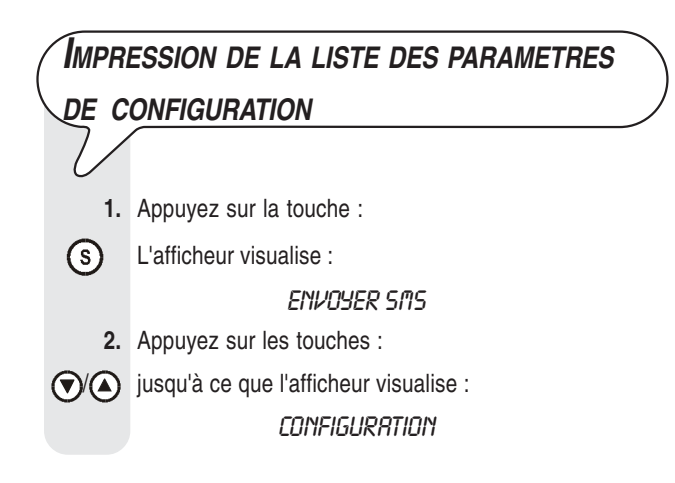

| 3.           | Appuyez sur la touche :                                   |
|--------------|-----------------------------------------------------------|
|              | L'afficheur visualise :                                   |
|              | NUM.CENTRE SERV.                                          |
| 4.           | Appuyez sur les touches :                                 |
| $\mathbf{O}$ | jusqu'à ce que l'afficheur visualise :                    |
|              | IMPRIMER CONFIG.                                          |
| 5.           | Pour confirmer la programmation, appuyez sur la touche :  |
| ()<br>()     | Au terme de l'impression, le télécopieur retourne automa- |
|              | tiquement à l'état d'attente initial                      |

255954D